## 教育部

## 108 年

# 校園安全暨災害防救通報處理中心網站

## 武漢肺炎通報操作手册

# 市訊資訊有限公司

中華民國 109 年 2 月 20 日

## 目錄

| 一、 登入2                         |
|--------------------------------|
| (一)請輸入帳號、密碼及驗證碼2               |
| (二) 點選下方的登入按鈕進入系統2             |
| 二、 忘記密碼                        |
| (一) 若忘記密碼請點選2                  |
| (二) 若有 EMAILL 錯誤的問題請撥打系統諮詢電話。2 |
| 三、 通報「中國武漢肺炎(即:嚴重特殊傳染性肺炎)2     |
| (一) 登入系統後請點選校安即時通。2            |
| (二) 選擇首報3                      |
| (三) 選擇中國武漢肺炎3                  |
| (四) 請選擇是否有是否居家隔離或居家檢疫4         |
| (五) 請依序填寫以下欄位4                 |
| (六)新增主要人物5                     |
| (七) 填報停課/不停課                   |
| (八) 填寫事件處理情形10                 |

(一)請輸入帳號、密碼及驗證碼
 (二)點選下方的登入按鈕進
 登入
 入系統.

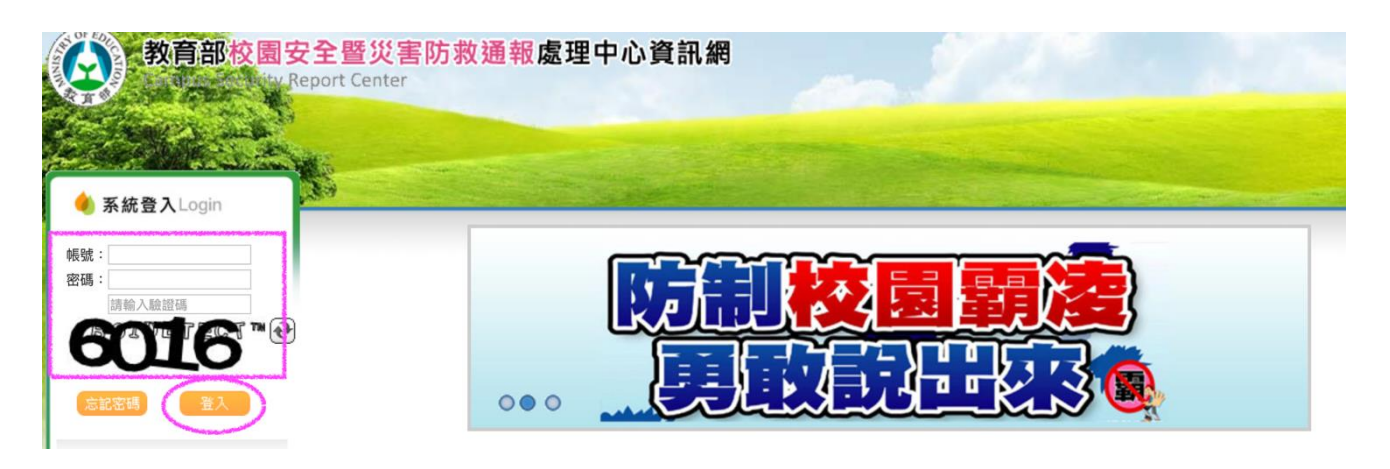

### 二、忘記密碼

- (一) 若忘記密碼請點選 忘記密碼
- (二) 若有 EMAILL 錯誤的問題請撥打系統諮詢電話。

系統諮詢電話:02-5573-0706

三、通報「中國武漢肺炎(即:嚴重特殊傳染性肺炎)

請詳閱以下操作說明。

(一) 登入系統後請點選校安即時通。

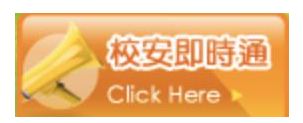

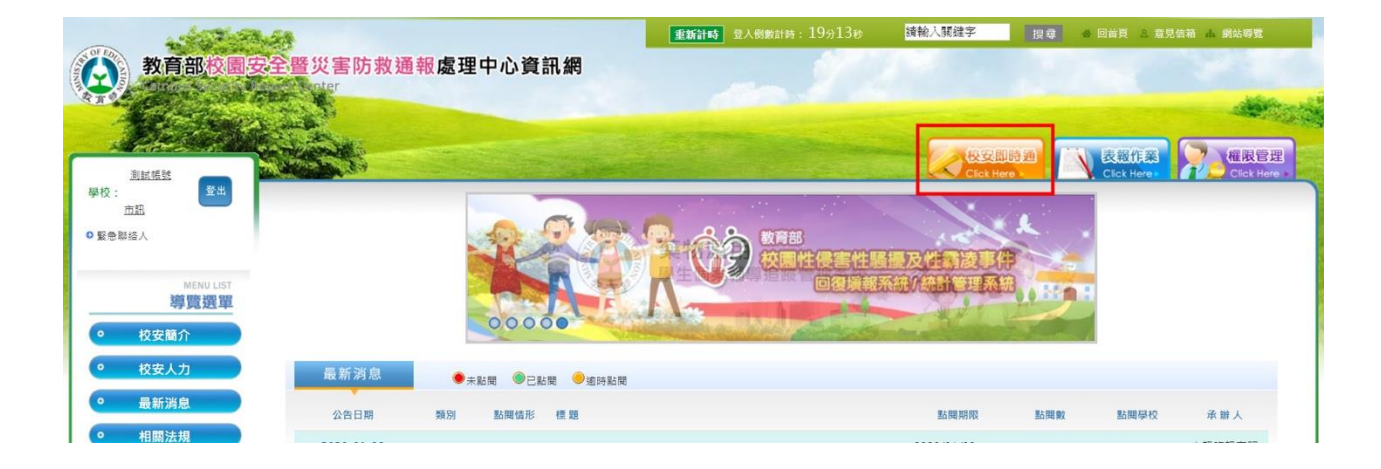

(二) 選擇首報

規則限制:

1. 一天只能通報一則「武漢肺炎事件」。

2. 當日第一則請點選「首報」。 首報

#### 3. 若需修改,請於「檢視通報單」中續報(修改)。

| 100 × 200 400           |                      |          |      | 重新計時 | 登入倒數計時: 1 | 7分17秒    | 請輸.     |
|-------------------------|----------------------|----------|------|------|-----------|----------|---------|
| 教育部校                    | 國安全暨災害防              | 方救通執     | 處理中心 | 資訊   | 網         |          |         |
| A Real Provide Int      | ty Report Center     |          |      |      |           |          |         |
| Contract to and         | 2                    |          |      |      |           |          |         |
| Contraction Contraction |                      | -        |      |      |           | 人校安      | 即時涌     |
| 學校:教育部校安中心              | 39                   | A STREET |      |      |           | Click H  | ere     |
| 系統管理者                   | 校安簡介                 |          | 最新消息 | 1    | 相關法規      | 1        | 下載專     |
| ◎ 緊急聯絡人                 |                      |          |      |      |           |          |         |
|                         | <b>小</b> 事件統整        | 查詢清單     |      |      | 教育部校安中心   | 心資訊網 > 村 | 交安即時通 > |
|                         |                      |          |      |      |           |          |         |
| 首 報 暫存通報單               | 檢視通報單事               | 件統整查詢    |      |      |           |          |         |
| <mark>遥報清單管</mark> 理專區  |                      |          |      |      |           |          |         |
| 通報時間:                   | 2019/11/19 ~ 2020/02 | 2/19     | 發生問  | 寺間:  | · · · ·   | ~        |         |
| 主要事件類別:                 | 請選擇                  | ٥        | 次類別  | ij:  | 請選擇 \$    |          |         |
| 事件類別:                   | 請選擇 \$               |          | 學制   |      | 全部 ≎      |          |         |

(三) 選擇中國武漢肺炎

1. 請選擇主類別為「疾病事件」, 次類別歸類於法定傳染病。

2. 請選擇事件名稱為「中國武漢肺炎(即:嚴重特殊傳染性肺炎)」。

| ♀ 主類別:  | 疾病事件 🗘 🚺            |
|---------|---------------------|
| ♀ 次類別:  | 事件名稱選取 法定傳染病        |
| ◎ 事件名稱: | 中國武漢肺炎(即:嚴重特殊傳染性肺炎) |

(四) 請選擇是否有是否居家隔離或居家檢疫

1. 若無請選否。

2. 若有請選是,並選擇居家隔離或居家檢疫,兩者皆有,請皆打勾,

並填寫各項人數。

| ◎ 主類別:       | 「疾病事件 ▼ 600000000000000000000000000000000000                                                                                                    |  |  |  |  |  |  |  |
|--------------|----------------------------------------------------------------------------------------------------|--|--|--|--|--|--|--|
| ◎ 次類別:       | <b>亊件名稱選取</b> 法定傳染病                                                                                                    |  |  |  |  |  |  |  |
| ♀ 事件名稱:      | 中國武漢肺炎(即:嚴重特殊傳染性肺炎)                                                                                                    |  |  |  |  |  |  |  |
| ● 是否居家隔離/檢疫: | <ul> <li>● 是 ● 否</li> <li>● 居家隔離</li> <li>□ 居家隔離</li> <li>□ 居家隔離學生人塾:</li> <li>□ 国家隔離教員人數:</li> <li>□ 国家隔離對手人數:</li> <li>□ 国家隔離子覓飯商:</li> <li>□ 国家檢疫</li> <li>□ 国家檢疫</li> <li>□ 国家檢疫教師人數:</li> <li>□ 国家檢疫教師人數:</li> <li>□ 国家檢疫教師人數:</li> <li>□ 国家檢疫教師人數:</li> <li>□ 国家檢疫教師人數:</li> <li>□ 国家檢疫教師人數:</li> <li>□ 国家檢疫教師人數:</li> <li>□ 国家檢疫教師人數:</li> <li>□ □ □ □</li> <li>□ □ □</li> <li>□ □</li> <li>□ □</li></ul> |  |  |  |  |  |  |  |

### (五) 請依序填寫以下欄位

| ◎ 通報類別:   | 法定通報 🔲 <b>緊急事件</b> ※若勾選緊急事件,通報完成後系統將Email通知主管教育行政機關 |
|-----------|-----------------------------------------------------|
| ◎ 發生時間:   | 109/02/19 18:56 〇 不詳                                |
| ◎ 學校知悉時間: | 109/02/19 18:56                                     |
|           | ○ 校內一般場所 ○ 校內實驗/實習場所 ○ 校外場所                         |
| ♀ 發生地點:   | <ul> <li>○ 地址 全部 ◇ (請選擇 ◇)</li> <li>查證中</li> </ul>  |

| (  | 六     | 新增 | 主 | 要 | 人物      |
|----|-------|----|---|---|---------|
| ١. | / N ] |    | _ | ~ | 1 2.1/1 |

1. 若有疑似或確認病例,請點選新增人物按鈕 + 新增主要人物

2. 若無案例,則不需新增人物。

| ŧ  | 要人   | 物資   | <b>[料(傷</b> | 亡或    | 關係人  | 、員清骂         | 旦)            |        |          |      |      | 新增主要人物 |
|----|------|------|-------------|-------|------|--------------|---------------|--------|----------|------|------|--------|
| 修  | 改    | 刪除   | 性別          | 姓名    | 狀態   | 職稱           | 學生身分別         | 學生     | 學制類別     | 目前位置 | 角色   | 是否曾經發生 |
|    |      | 3.   | 按门          |       | 新增主  | 要人物          | <b>)</b> 後,請  | 依序步    | 真寫人物     | 勿之狀態 |      |        |
| 立  | ∽+ѹ▮ | 4.   | 迎书          | 反正行   | 美余1  | 十,2          | 貝力供為          | 为19    | 頬尘」      |      |      |        |
| T) | 「「」  | 、貝貝( | 4           |       |      |              |               |        |          |      |      |        |
|    | 新    | 增事   | 件相          | 開主    | 要人   | 物:           |               |        |          |      |      |        |
|    | 0    | 處室/  | 系所/年        | ≡班:   |      | 1            |               |        |          |      |      |        |
|    | 0    | 姓名:  |             |       |      |              |               |        |          |      |      |        |
|    | 0    | 年齡(詞 | 清選擇と        | 出生年)  | :    | R            | 國 請選擇 🔇       | 年      |          |      |      |        |
|    | 0    | 性別:  |             |       |      | C            | )男〇女          |        |          |      |      |        |
|    | 0    | 病例類  | 頁型:         |       |      |              | 請擇選 ᅌ         |        |          |      |      |        |
|    | 0    | 狀態:  |             |       |      |              | 請選擇 ᅌ         |        |          |      |      |        |
|    | 0    | 職稱:  |             |       |      |              | 請選擇           | \$     |          |      |      |        |
|    | 0    | 目前所  | f在位置        | 1:    |      |              | 請選擇 ᅌ         |        |          |      |      |        |
|    | 0    | 本事件  | 中之角         | 色:    |      |              | 疾患人員          | <      | 3        |      |      |        |
|    | 0    | 是否曾  | 曾經發生        | 三/涉及舞 | 領似事件 | <b>#</b> : ( | ) 是 () 否      |        |          |      |      |        |
|    | 0    | 備註:  | (限30)       | 0字)   |      |              |               |        |          |      |      |        |
|    |      |      |             |       |      |              |               |        |          | 確認   | 新增人物 | 勿資料    |
|    |      | 5.   | 選擇          | 睪疑伯   | 以病(  | 列,厦          | <b>匙理情形</b> 》 | 頁選擇    | 「住院      | こ」或「 | 自主   | 管理」    |
|    |      | 0    | 病例類         | 領型:   |      |              |               | 疑      | 以病例      | \$   |      |        |
|    |      | 0    | 處理性         | 青形:   |      |              |               | ✓<br>住 | 清選擇<br>院 | -    |      |        |

\$

♀ 是否篩檢已排除:

◎ 狀態:

自主管理

--請選擇-- \$

6. 選擇疑似病例,是否篩檢已排除須選擇「已篩檢,結果為陰性」 或「篩檢中」

| ♀ 病例類型:    | 疑似病例 ◆           |
|------------|------------------|
| ◎處理情形:     | 住院               |
| ◎ 是否篩檢已排除: | ✔請擇選             |
| ◎ 狀態:      | 已篩檢,結果為陰性<br>篩檢中 |

- 7. 選擇確認病例,病例狀況須選擇「治療」或「死亡」。
- 8. 選擇「治療」後,須選擇處理情形「住院」、「自主管理」或「康 復」。
- 9. 選擇「死亡」, 系統在狀態的選項中, 會自動帶入死亡。

| ◎ 病例類型: | 確定病例             |
|---------|------------------|
| ◎ 病例狀況: | 治療               |
| ◎處理情形:  | ✓請選擇             |
| ◎狀態:    | 11<br>自主管理<br>康復 |
| ◎ 職稱:   | 請選擇              |

(七) 填報停課/不停課

사내 보면 사람 수명 수영 지지

因需統計各校每日停課復課狀況,請填寫今日停課復課數據即可, 昨日以往的數據請勿增添至今日的數據。

1. 請依今日的停課狀態填選

| ♥ 班級是否停課:  | ● 停課 ● 不停課       |
|------------|------------------|
| ◎ 消息來源:    | 警察               |
| ♀媒體是否得知:   | ○否○是             |
| ◎ 是否涉及他校:  | ○否○是             |
| ♀ 是否為職業傷害: | ○ 否 ○ 是 職業災害判定說明 |

 若選擇不停課,請選擇今日是否有復課情形,若無請點「否」, 若有復課之情形請選擇「是」,並接續填寫復課(館)數及復課(館) 之教職員工生數。

| 編輯復誄眞科         |                         |     |          |           |         |         |     |
|----------------|-------------------------|-----|----------|-----------|---------|---------|-----|
| 因需統計各校每日停課復    | 夏課狀況,                   | 請填寫 | 今日停課復課數據 | ,昨日以往的數據請 | 勿增添至今日的 | 數據,謝謝您的 | 配合・ |
| ○今日是否復課(館):    | <ul> <li>● 是</li> </ul> | ◎ 否 |          |           |         |         |     |
| ♀今日復課(館)數:     |                         |     |          |           |         |         |     |
| ○今日復課(館)教職員工數: |                         |     |          |           |         |         |     |
| ○今日復課(館)學生數:   |                         |     |          |           |         |         |     |
|                |                         |     |          | 確         | 認編輯復課資料 |         |     |
|                |                         |     |          |           |         |         |     |

3. 若選擇停課, 請選擇「全校停班(課、館)」或「部份停班(課、館)」

| 編輯停課資料:     |            |                                  |
|-------------|------------|----------------------------------|
| 因需統計各校每日停課復 | [課狀況,請填寫今日 | 停課復課數據,昨日以往的數據請勿增添至今日的數據,謝謝您的配合。 |
| ○ 今日停班課狀況:  | ✓請選擇       |                                  |
|             | 部分停班(課、館)  | 確認編輯停課資料                         |

4. 選擇「全校停班(課、館), 請填寫停班數及停課的教職員工生人

數。

| ○ 今日停班課狀況:   | 全校停班(課、館) ◇ |
|--------------|-------------|
| ♀今日停班數(館所):  |             |
| ○ 今日停課教職員工數: |             |
| ○ 今日停課學生數:   |             |
|              | 確認编輯停課資料    |

- 5. 選擇「部份停班(課、館),請填寫停班數及停課的教職員工生人 數。
- 因現況考量,若是部份停班課,亦有復課之情形,請填報者依序 填寫復課之數據。

| ○ 今日停班課狀況:   | 部分停班(課、館) ◇ |
|--------------|-------------|
| ♀ 今日停班數(館所): |             |
| ○ 今日停課教職員工數: |             |
| ♀ 今日停課學生數:   |             |
| ♀ 今日是否復課(館): | ○是○否        |
|              | 確認編輯停課資料    |

7. 若有復課之情形,請選擇「是」

8. 請接續填寫復課(館)數及復課(館)之教職員工生數。

| ♀ 今日停班課狀況:      | 部分停班(課、館) 🗘               |
|-----------------|---------------------------|
| ♀ 今日停班數(館所):    |                           |
| ♀ 今日停課教職員工數:    |                           |
| ◎ 今日停課學生數:      |                           |
| ○ 今日是否復課(館):    | <ul> <li>●是 ○否</li> </ul> |
| ♀ 今日復課(館)數:     |                           |
| ♀ 今日復課(館)教職員工數: |                           |
| ♀ 今日復課(館)學生數:   |                           |
|                 | 確認編輯停課資料                  |

9. 若無復課之情形,請選擇「否」,則無需填寫數據。

| ♀ 今日停班課狀況:   | 部分停班(課、館) 📀 |
|--------------|-------------|
| ♀ 今日停班數(館所): |             |
| ♀ 今日停課教職員工數: |             |
| ♀ 今日停課學生數:   |             |
| ♀ 今日是否復課(館): | ○是 ○否       |
|              | 確認編輯停課資料    |

10. 請依續填以下的消息來源、媒體是否得知、是否涉及他校及是

### 否為職業傷害,填寫完畢後即可點選下一步按鈕。

| ♥ 班級是否停課:  | ● 停課 ○ 不停課       |        |
|------------|------------------|--------|
| ◇ 消息來源:    | 警察               |        |
| ◇ 媒體是否得知:  | ○否○是             |        |
| ◎ 是否涉及他校:  | ○否○是             |        |
| ○ 是否為職業傷害: | 🔿 否 🔵 是 職業災害判定說明 |        |
|            |                  | 暫存 下一步 |

(八) 填寫事件處理情形

1. 請續填事情摘要、事件原因及經過、處理情形及具體檢討及改進

措施.

| ♀事件摘要:                    | 109/02/19 10:20 本案 陳鋗又 等 2 人 於 新北市板橋區中山路 1 段測試地址1號 發生 中國武漢肺炎(即:嚴重特殊傳染性肺炎) <ul> <li>補充說明</li> </ul> |
|---------------------------|----------------------------------------------------------------------------------------------------|
| ○事件原因及經過<br>(按時間先後條例):    |                                                                                                    |
| ◎ 處理情形:                   | *(文字敘述,此欄位必填)                                                                                      |
| ♀ 具體檢討及改進措施<br>(按時間先後條例): |                                                                                                    |
|                           | 上一步 通報完成                                                                                           |

2. 填寫完畢後請點選通報完成,取得通報序號後即完成通報。

通報成功,您的通報序號為:1552827

關閉